## How do I add a Plesk server to ClientExec?

Posted: LicenseCube Support [support@licensecube.com] Online URL: <u>http://kbase.licensecube.com/billing-system-licenses/how-do-i-add-a-plesk-server-to-clientexec.html</u>

Linking up your Plesk server with ClientExec isn't complicated, it just takes a few simple to follow steps. The process for adding a server within ClientExec is quite simple, and can be accomplished within a few simple to follow steps Please follow the step-by-step directions outlined below:

- Login to your ClientExec Admin Panel
- Next, go to "System Setup" and then onto "Servers"
- Once under "Servers" click on "Add Server"
- Under the "General" tab fill the following fields:

Server Name Hostname Shared IP Plugin (Plesk) Domains Quota

- Next, click on the "Name Servers" and click "Add Nameserver"
- A new line will appear, please click on the value to update it
- Next, do the same for "IP Management" as the aforementioned process
- Finally, click on "Plugin Configuration" and input the new server data
- Once ready, simply click "Save" to save the new Plesk server

Should you have any further questions pertaining to your <u>ClientExec license</u>, please feel free to get in contact with our web hosting support team for additional assistance.